# Advanced Operation of iTacs

#### Hirotaka SATO,

### Tokyo Climate Center, Japan Meteorological Agency (TCC/JMA)

### 5. Statistical Analysis

Following statistical analyses are available on iTacs.

- Regression/correlation analysis.
- Composite analysis.
- Single/multi EOF, Singular Value Decomposition (SVD) analysis.
- Fast Fourier Transform (FFT) analysis.
- Wavelet analysis

These methods can be powerful to consider and understand climate system. However, it should be noted that their statistical results don't always mean the existence of physical system or structures in targeted data, because statistics is just a matter of mathematics. We need physical interpretation after statistical analysis.

In this text, regression/correlation analysis and composite analysis are described. These methods are frequently used to analyze the relationships between two data like temperature in a region and ENSO.

#### 5.1. Regression and Correlation analysis

Regression and correlation analysis are often used to examine the circulation pattern related to the focused one-dimensional time-series. Correlation coefficient means the degree of the correlation (that's to say, how close they have a linear relationship), and the regression coefficient means the gradient of the regression line.

As an example, let's make a regression coefficient map of sea level pressure (SLP) anomaly onto NINO.3 SST index for boreal winter (December to February) mean from 1958/1959 to 2016/2017. Set parameters on "Data1" box as shown below.

- ♦ <u>Data1</u>
  - ➢ Dataset: JRA-55.
  - ▶ Element: Surface  $\rightarrow$  SLP (Sea Level Pressure).
  - ➢ Data type: ANOM.
  - ➤ Area: Lat: -90 90, Lon: 0 360.
  - $\blacktriangleright$  Level: 1.
  - Time unit: MONTHLY, Check "Year-to-year" box in regression or correlation analysis.
  - Showing period: RANGE, 1958 12 for upper box and 2016 2 for lower box.

Be careful to parameters in "Showing period". Although the end of the range may appear to be February 2016, this setting means December to February mean from 1958/1959 (December 1958 to February 1959) to 2016/2017 (December 2016 to February 2017). Consider the setting for year and month separately.

"Data2" box will appear after selecting "REGRESSION\_ANALYSIS" in "Analysis method" pull-down menu.

- ♦ <u>Data2</u>
  - ➢ Dataset: INDEX.
  - Element: NINO.3.

- ➢ Data type: ANOM.
- Time unit: MONTHLY, Check "Year-to-year" box in regression or correlation analysis.
- ➤ Lag: 0 YEAR. (In this example, simultaneous regression is calculated)
- Significance: 95% two side. (significance test using student's t-test)
- Graphic Options
  - ➢ Drawing: CONTOUR
  - $\succ \quad \text{Color Table:} \quad \text{Blue} \text{Red.}$
  - Set Contour Parameters for data1: interval:0.2, min:-1, max:1.

| Data1                 |                               |           |      |                          |      |        |     |     |       |                                   |     |       |        |     |
|-----------------------|-------------------------------|-----------|------|--------------------------|------|--------|-----|-----|-------|-----------------------------------|-----|-------|--------|-----|
| Dataset               | Element                       | Data type |      |                          | Ar   | ea     |     |     | Level | Time unit                         | Sh  | owing | , peri | iod |
| JRA-55 👻              | Surface 👻                     | ANOM 🔻    |      | ALL                      |      |        | -   |     | 1 •   | MONTHLY -                         |     | RANC  | GE 🔻   |     |
|                       | SLP (Sea Level Presst 🔻       |           | Lat: | -90                      | - 9  | 90     | Ave |     |       | Ave Vear-to-year                  | 195 | 8 🔻 - | 201    | 6 🔻 |
|                       |                               |           | Lon  | 0                        | - 3  | 360    | Ave |     |       | Time filter                       | 1   | 2 🔹 - | 2      | •   |
|                       | Vector SD Derivative: Ion lat |           |      |                          |      |        |     |     |       |                                   |     |       |        |     |
| Analysis method: REGR | ESSION_ANALYSIS               | •         |      |                          |      |        |     |     |       |                                   |     |       |        |     |
| Data2                 |                               |           |      |                          |      |        |     |     |       |                                   |     |       |        |     |
| Dataset               | Element                       | Data type |      | Time u                   | nit  |        |     |     | Lag   | Significance                      |     |       |        |     |
| INDEX -               | NINO.3 -                      | ANOM 👻    | MC   | ONTHLY                   | •    | •      | 0   | - 1 | YEAR  | <ul> <li>95%(two side)</li> </ul> | -   |       |        |     |
|                       | SD SD                         |           |      | Ave 🗹 Yea<br>Time filter | ar-t | o-year |     |     |       |                                   |     |       |        |     |

| Graphic Options         |                                                                                                    |  |  |  |  |  |  |
|-------------------------|----------------------------------------------------------------------------------------------------|--|--|--|--|--|--|
| Colorizing: COLOR       | <ul> <li>☑ Show Contour Labels</li> <li>☑ Show Color Bar</li> <li>☑ Set Contour Parameters for data1</li> </ul> |  |  |  |  |  |  |
| Font: default 👻         | interval: 0.2 min: -1 max: 1                                                                                    |  |  |  |  |  |  |
| Color Table: Blue - Red | ✓ ■ Set Vector size: [inch] value: skip: 1                                                                      |  |  |  |  |  |  |

Fig. 22a Parameter setting and graphic options to draw regression coefficient and significance of SLP onto NINO.3 index for DJF 1958/1959 to 2016/2017

Finally, click "Analysis Data Submit" button and the regression map will be displayed.

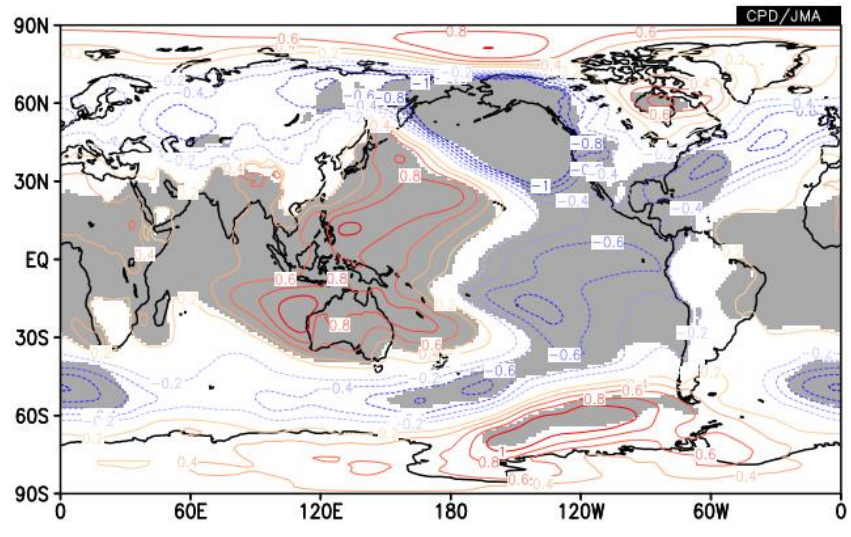

Fig. 22b Regression coefficient of SLP onto NINO.3 index for DJF 1958/1959 to 2016/2017 created by the setting shown in Fig. 22a. Statistical significance 95% or higher is also indicated by gray shading.

The regression coefficient will be mapped as contour, and the area where regression coefficient is significant at a given (in this case, 95%) confidence level is marked as gray shading.

Correlation analysis can be done by almost the same process but select "CORRELATION\_COEFFICIENT" from the "Analysis method" box.

## 5.2. Composite analysis

Users can calculate and map the composite data by using "COMPOSITE" analysis method. Let's make a composite map of 3-month mean zonal wind anomaly at 850hPa for December-January-February when SST anomaly in NINO.3 region was larger than +0.5. In this time, target period is from 1958 to 2016. Set parameters on "Data1" and "Data2" box as shown below (See also Fig.9a).

- Data1
  - Dataset: JRA-55.
  - ▶ Element: Pressure Levels  $\rightarrow$  U (Zonal Wind).
  - Data type: ANOM.
  - Area: Lat: -90 90, Lon:  $0 360 (90^{\circ}\text{S} 90^{\circ}\text{N}, 0^{\circ} 360^{\circ}\text{E})$ .
  - Level: 850hPa.
  - ➢ Time unit: MONTHLY, Check "Year-to-year" box.
  - Showing period: RANGE, 1958 12 for upper box and 2016 2 for lower box.

"Data2" box will appear after selecting "COMPOSITE" in "Analysis method" pull-down menu.

- ♦ <u>Data2</u>
  - ➢ Dataset: INDEX
  - Element: NINO.3
  - $\blacktriangleright \text{ Data type:} \quad \text{ANOM.} > 0.5$
  - ➢ Area: Lat: -90 − 90, Lon: 0 − 360.
    - Check "Ave" box in both "Lat" and "Lon" fields to calculate area-averaged value. Actually, any area is OK in this case because INDEX depends on only time.
  - $\blacktriangleright$  Level: 1
  - Time unit: MONTHLY, Check "Year-to-year" box.
- Graphic Options
  - ➢ Drawing: SHADE
  - $\blacktriangleright$  Color Table: Blue Red.
  - Set Contour Parameters for data1: interval:0.5, min:-3, max:3.

Finally, click "Analysis Data Submit" button and the image will be displayed.

# Data 1

| Dataset              | Element                                  | Data type |      | 1   | Area   |       | Lev   | /el   | Time unit   | 1       | Show      | ing   | period |
|----------------------|------------------------------------------|-----------|------|-----|--------|-------|-------|-------|-------------|---------|-----------|-------|--------|
| JRA-55 👻             | Pressure Levels -                        | ANOM -    | [    | ALL |        | -     | 850hF | °a ▼  | MONTHLY     | •       | R/        | ANGE  |        |
|                      | U (Zonal Wind) [m/s] 🔻                   |           | Lat: | -90 | 90     | Ave   |       |       | Ave Vear-   | to-year | 1958      | • - [ | 2016 🔻 |
|                      |                                          |           | Lon: | 0   | - 360  | Ave 🛛 |       |       | Time filter |         | 12        | • - [ | 2 🔻    |
|                      | ☐ Vector ☐ SD<br>Derivative: ☐ Ion ☐ Iat |           |      |     |        |       |       |       |             |         |           |       |        |
| Analysis method: COM | POSITE                                   | •         |      |     |        |       |       |       |             |         |           |       |        |
| Data2                |                                          |           |      |     |        |       |       |       |             |         |           |       |        |
| Dataset              | Element                                  | Data      | type | •   |        | A     | rea   |       | Level       |         | Time u    | nit   |        |
| INDEX -              | NINO.3 -                                 | ANOM -    | > •  | 0.5 | A      | LL    |       | •     | 1 -         | MON     | THLY      | •     |        |
|                      | SD SD                                    |           |      |     | Lat: - | - 06  | 90    | Ave [ | <b>v</b>    | Ave     | e 🗹 Yea   | r-to- | year   |
|                      |                                          |           |      |     | Lon: 0 | -     | 360   | Ave   | V           | 🔳 Tin   | ne filter |       |        |

## **Graphic Options**

| Colorizing: COLOR -     | Show Contour Labels              |               |      |       |   |  |  |  |
|-------------------------|----------------------------------|---------------|------|-------|---|--|--|--|
| Drawing: SHADE -        | Show Color Bar                   |               |      |       |   |  |  |  |
| Image Format: png 👻     | Set Contour Parameters for data1 |               |      |       |   |  |  |  |
| Font: default 👻         | interval: 0.5                    | min: -3       | max: | 3     |   |  |  |  |
| Color Table: Blue - Red | Set Vector size:                 | [inch] value: |      | skip: | 1 |  |  |  |

Fig. 23a Parameter setting and graphic options to draw the composite map of 3-month mean zonal wind anomaly for December-January-February when SST anomaly in NINO.3 region was larger than +0.5.

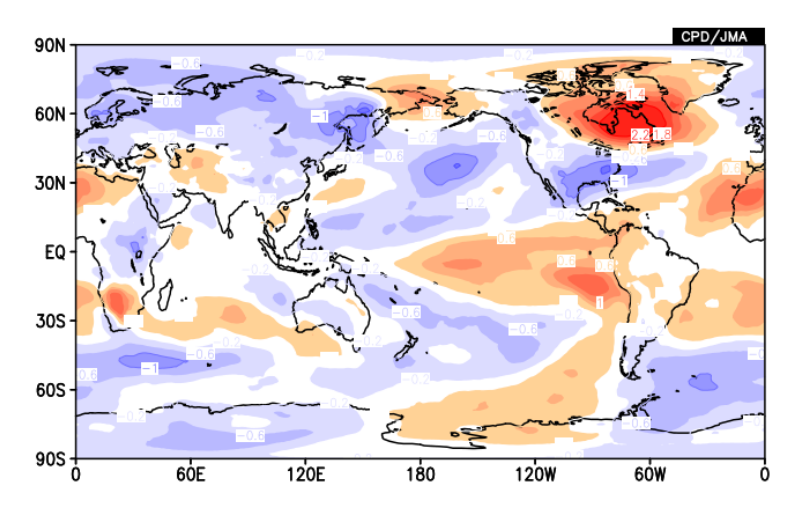

Fig. 23b The composite map of zonal wind anomaly at 850hPa in January created by the setting shown in Fig. 23a

If you know the compositing years already, you can make composite maps by another way. As an example, let's make the same figure as Fig. 23b again but by the different method.

- ♦ <u>Data1</u>
  - ➢ Dataset: JRA-55.
  - ► Element: Pressure Levels  $\rightarrow$  U (Zonal Wind).
  - Data type: ANOM.
  - Area: Lat: -90 90, Lon:  $0 360 (90^{\circ}\text{S} 90^{\circ}\text{N}, 0^{\circ} 360^{\circ}\text{E})$ .
  - Level: 850hPa.
  - ➢ Time unit: MONTHLY, Check "Ave" and "Year-to-year" box.
  - Showing period: YEARS. Input following years in each small box or in large box with comma-separated

or space-separated format.

- ♦ 1965,1969,1972,1976,1982,1986,1987,1991,1994,1997,2002,2006,2009,2015
- $\diamond$  Select 12 for the left box and 2 for the right box.
- Graphic Options
  - ➢ Drawing: SHADE
  - ➢ Color Table: Blue − Red.
  - Set Contour Parameters for data1: interval:0.5, min:-3, max:3.

Finally, click "Analysis Data Submit" button and the image will be displayed.

| Dataset | Element                  | Data type |          | Area  |       | Level    | Time unit   | SI                                                                                     | nowing period     |  |
|---------|--------------------------|-----------|----------|-------|-------|----------|-------------|----------------------------------------------------------------------------------------|-------------------|--|
|         | Pressure Levels -        | ANOM      | ALL      |       | -     | 850hPa 🔻 | MONTHLY -   |                                                                                        | YEARS 🔻           |  |
| RA-55   | ▼ U (Zonal Wind) [m/s] ▼ |           | Lat: -90 | - 90  | Ave 🔲 |          | Ave Vear-   |                                                                                        |                   |  |
|         |                          |           | Lon: 0   | - 360 | Ave 🔲 |          | to-year     |                                                                                        |                   |  |
|         | Vector SD                |           |          |       |       |          | Time filter | inp                                                                                    | ut years directly |  |
|         | Derivative: 🛄 Ion 🛄 Iat  |           |          |       |       |          |             | (comma-separated or space-separated)                                                   |                   |  |
|         |                          |           |          |       |       |          |             | 1965, 1969, 1972, 1976, 1982, 1980<br>1987, 1991, 1994, 1997, 2002, 2000<br>2009, 2015 |                   |  |

# **Graphic Options**

| Colorizing: COLOR -       | Show Contour Labels                    |  |  |  |  |  |  |  |
|---------------------------|----------------------------------------|--|--|--|--|--|--|--|
| Drawing: SHADE -          | Show Color Bar                         |  |  |  |  |  |  |  |
| Image Format: png 👻       | ✓ Set Contour Parameters for data1     |  |  |  |  |  |  |  |
| Font: default 👻           | interval: 0.5 min: -3 max: 3           |  |  |  |  |  |  |  |
| Color Table: Blue - Red 🗸 | Set Vector size: [inch] value: skip: 1 |  |  |  |  |  |  |  |

Fig. 24 Parameter setting and graphic options to draw the composite map of 3-month mean zonal wind anomaly for December-January-February when SST anomaly in NINO.3 region was larger than +0.5. This is another way for making Fig. 23b.

If you want to draw composite map using anomaly relative to default (1981-2010 mean) climatology, significance of the composite anomaly can be drawn using "SIGNIFICANCE\_TEST" analysis.

♦ <u>Data1</u>

- Time unit: MONTHLY, Check "Year-to-year" box.
- > Other parameters are the same as previous example.

"Data2" box will appear after selecting "SIGNIFICANCE\_TEST" in "Analysis method" pull-down menu.

- ♦ <u>Data2</u>
  - Showing period: RANGE, 1981 7 for upper box and 2010 7 for lower box.
  - Significance: 95% (two side).
  - > Other parameters are the same as Data1.
- Graphic Options

- ➢ Drawing: CONTOUR
- $\blacktriangleright$  Color Table: Blue Red.
- Set Contour Parameters for data1: interval:0.4, min:-2.2, max:2.2.

Finally, click "Analysis Data Submit" button and the image will be displayed.

## Data 1

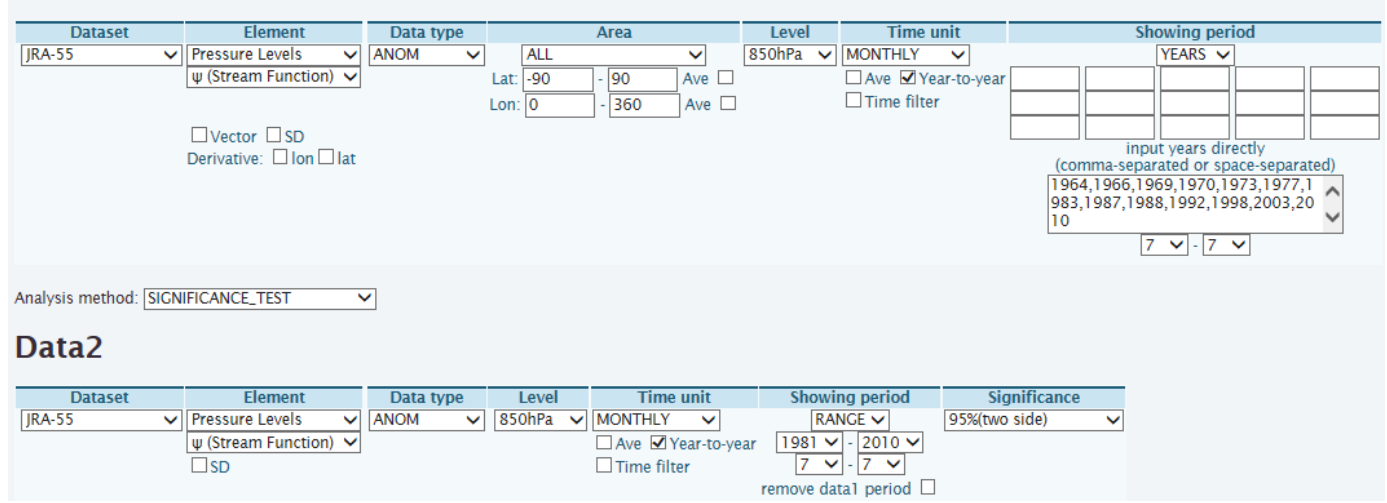

## **Graphic Options**

| Colorizing: COLOR 🗸     | Show Contour Labels                      |
|-------------------------|------------------------------------------|
| Drawing: CONTOUR V      | Show Color Bar                           |
| Image Format: png 🗸     | Set Contour Parameters for data1         |
| Font: default 🗸         | interval: 0.4 min: -2.2 max: 2.2         |
| Color Table: Blue - Red | ✓ Set Vector size: [inch] value: skip: 1 |

Fig. 25a Parameter setting and graphic options to draw composite of stream function anomaly at 850hPa in July for "post-El Niño" years.

Detailed Options for Image 1

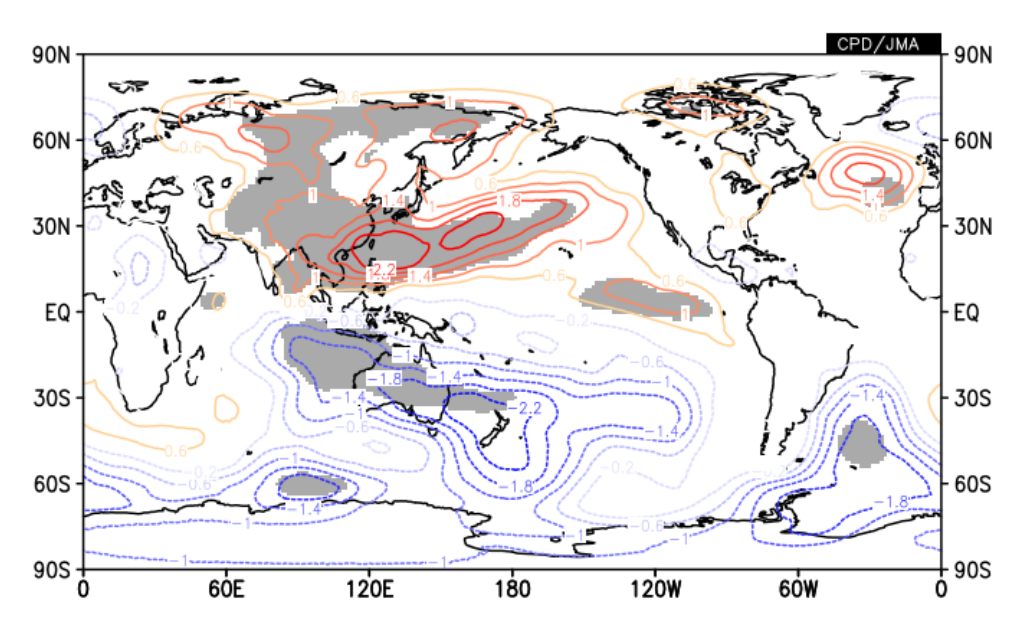

Fig. 25b Image of stream function anomaly at 850hPa composite for post-El Niño July with 95% confidence level marked by gray shading created by the setting shown in Fig. 25a

CAUTION: In "SIGNIFICANCE\_TEST" analysis, "DATA1" is composited, not "difference between DATA1 and

DATA2". Therefore, if you want to draw composite map of deviation relative to reference value except default climatology (1981-2010 average), this method cannot be used. For example, if you change the period of DATA2 to "1971-7 to 2000-7" in the above example, the contour would indicate the composite of anomaly (relative to 1981-2010 climatology) and gray shading would indicate the significance of deviation relative to 1971-2000 average, and the figure might be misleading.

## 6. Other Functions

## 6.1. Data download

Users can download data as a zip compressed file with a plain text and GrADS format (control file and data file) to create a map. If you need to download data, please click "Download text zip file" or "Download data (ctl file and 4-byte-binary data)" at the bottom of the iTacs window.

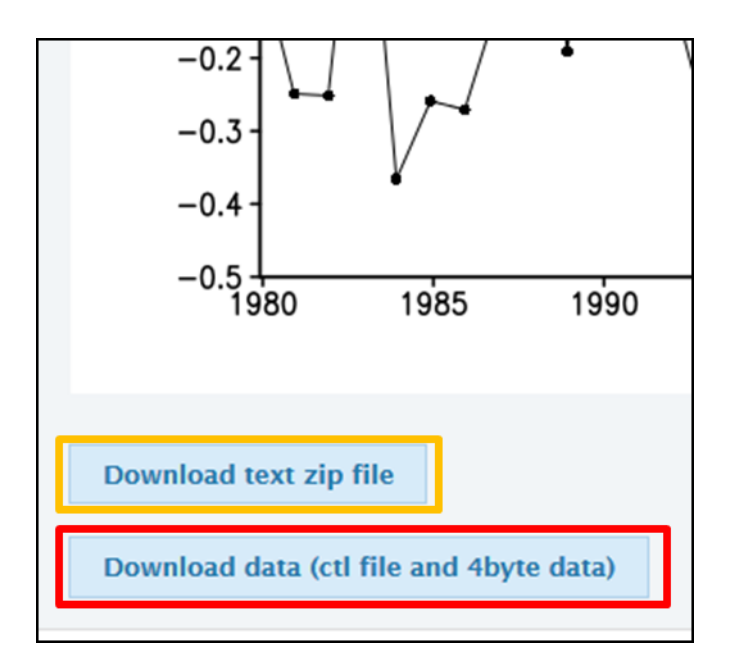

Fig. 26 A screen image of banners for download data from iTacs.

## 6.2. Using user input data

Time series data made by individual users can be used in a dataset name "USER\_INPUT". Using this function, a correlation or regression coefficient map between single station data or user's original index and another dataset like JRA-55 can be created, for example.

There are two ways to set data, which can be selected in element name.

- UPLOAD\_TXT : Data are given by an uploaded text file.
- INPUT\_DATA : Data are directly input to the box.

Input data must be consists of one element, separated by comma and given by specified format as "year, month, day, value". In case of monthly data, "day" is always given as "1". Similarly, in case of annual data, "month" and "day" are always given as "1".

Sentences beginning with "#" have special meanings as below. Other sentences beginning with "#" is taken as comments and not used in analysis.

- "#undef =" : Definition of missing data (default is -9999). For example, "#undef=-9999"

- "#element =" : Data name used to save them on the server. For example, "#element=Daily Ts"

| Data | 1 |
|------|---|
| Dutu |   |

| Dataset    | Flement                          | Input tyt                                                                                                    | Time unit                                  | Showing period                      |
|------------|----------------------------------|----------------------------------------------------------------------------------------------------|--------------------------------------------|-------------------------------------|
| USER_INPUT | Vector SD<br>Derivative: Ion Iat | Input_txt         1979, 6, 1, 3.282446         1979, 7, 1, -5.284460         1979, 8, 1, 0.555721         1979, 9, 1, -2.454476         1979, 10, 1, 1.289361         1979, 11, 1, -7.725315         1979, 12, 1, 0.010303         1980, 2, 1, -5.407787         1980, 3, 1, -8.023340         1980, 4, 1, -13.504246         1980, 5, 1, -5.164176         1980, 8, 1, -6.316853         1980, 9, 1, -1.255426         1980, 10, 1, -1.512890         1980, 11, 1, -0.324971         •         Upload | MONTHLY<br>Ave Year-to-year<br>Time filter | RANGE V<br>1980 V<br>1990 V<br>12 V |

Fig. 27 A screen image when monthly time series data is input with "INPUT\_DATA".